## Дата обновления: 01.10.2018 г.

## Определение индекса Хирша (h-index) ученого с использованием системы Web of Science (WoS)

Для корректной работы в Web of Science следует использовать последние версии интернет-браузеров (Mozilla Firefox, Google Chrome, Internet Explorer), а также текстовый редактор Microsoft Word 2007 и выше или другой совместимый с ним.

Для поиска публикаций используется БД Web of Science Core Collection, которая включает:

– Science Citation Index Expanded (1975-по настоящее время);

– Social Sciences Citation Index (1975-по настоящее время);

– Arts & Humanities Citation Index (1975-по настоящее время);

- Conference Proceedings Citation Index – Science (1990-по настоящее время);

– Conference Proceedings Citation Index – Social Science & Humanities (1990-по настоящее время);

- Book Citation Index - Science (2005-по настоящее время);

- Book Citation Index - Social Sciences & Humanities (2005-по настоящее время);

- Emerging Sources Citation Index (2015-по настоящее время).

Определение индекса Хирша ученого проводится в два этапа: сначала осуществляется поиск всех его публикаций, затем устанавливается h-index.

Для того чтобы получить наиболее достоверные данные об индексе Хирша ученого, полезно иметь полный список его публикаций, оформленный в соответствии с действующими ГОСТами на библиографическое описание документов. Это необходимо по нескольким причинам:

> – для учета различных вариантов написания фамилии ученого на иностранных языках (особенно малораспространенных);

– для удаления ссылок на публикации однофамильцев.

## Порядок выполнения

1. Зайти на сайт Web of Science компании Clarivate Analytics (доступ лицензионный).

2. В поле «Выбрать базу данных» установить БД Web of Science Core Collection.

Примечание. По умолчанию установлен режим «Основной поиск».

3. Выбрать поисковое поле «Автор».

4. Войти в список авторов («Выбрать из указателя»).

5. Ввести в поисковую строку вариант написания фамилии автора (без инициалов).

6. Нажать кнопку **<Перейти к>.** 

7. Из полученного списка выбрать фамилию автора с инициалами, нажав кнопку **<Доба**вить>.

8. При необходимости повторить пп. 5-7.

9. Нажать кнопку **<OK>**.

10. При необходимости добавить поисковое поле, используя функцию <+Добавить строку>, и установить хронологические рамки списка публикаций (поисковое поле «Год публикации»).

11. Нажать кнопку <Поиск>.

12. Установить принцип сортировки («Сортировать по») найденных статей «Количество цитирований – от максимального к минимальному» (в правой верхней или нижней части экрана).

13. При необходимости установить максимальную порцию документов на одной странице (опция «Отображение» в нижней части экрана) – 50.

14. Просмотреть записи на странице, отмечая те из них, которые принадлежат искомому автору и имеют ненулевую цитируемость.

15. Нажать кнопку <Добавить в список отмеченных публикаций> в верхней или нижней части интерфейса.

16. При необходимости повторить пп. 14-15 на каждой странице.

17. Перейти в «Список отмеченных публикаций» (в правой верхней части экрана).

18. Нажать кнопку **«Создание отчета по цитированию»** в правом верхнем углу экрана для определения индекса Хирша (показатель h-index располагается над таблицей цитиру-емости).

19. Перед следующим поиском войти в «Список отмеченных публикаций» и очистить его, нажав соответствующую кнопку (в левой верхней части экрана), во всплывающем окне подтвердить поставленную задачу.